# 大阪府行政オンラインシステムの使用方法

## [URL]

https://lgpos.task-asp.net/cu/270008/ea/residents/portal/home

1.「大阪府行政オンラインシステム」のログインを行ってください。

ログインに必要なアカウント(利用者 ID・パスワード)がない方は、新規登録<sup>※</sup>を行ってください。 ※他の補助事業等で本システムを利用したことのある方は、アカウントをお持ちです。 ただし、「個人として登録」したアカウントは本申請手続きには使用できません。

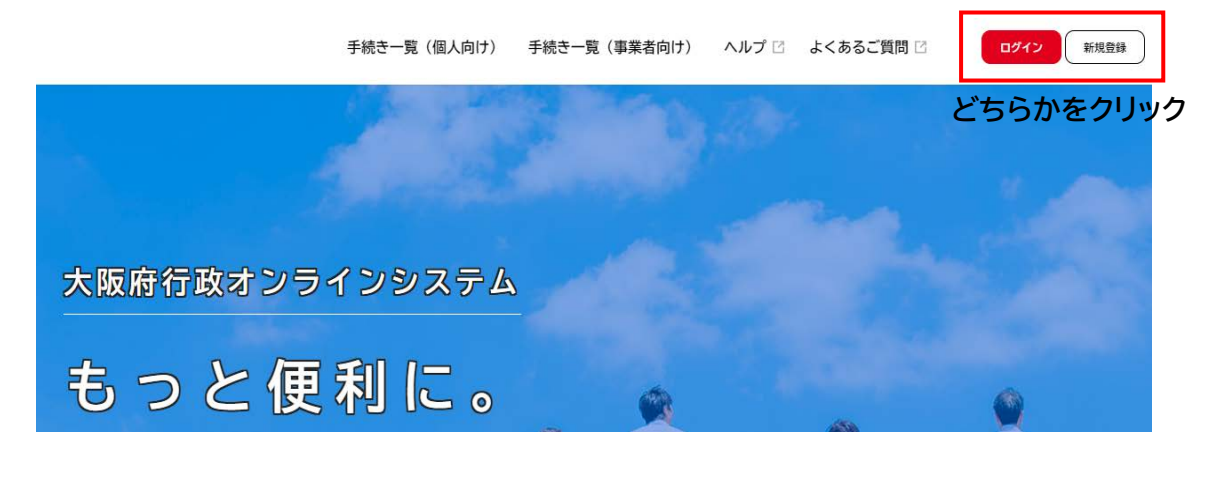

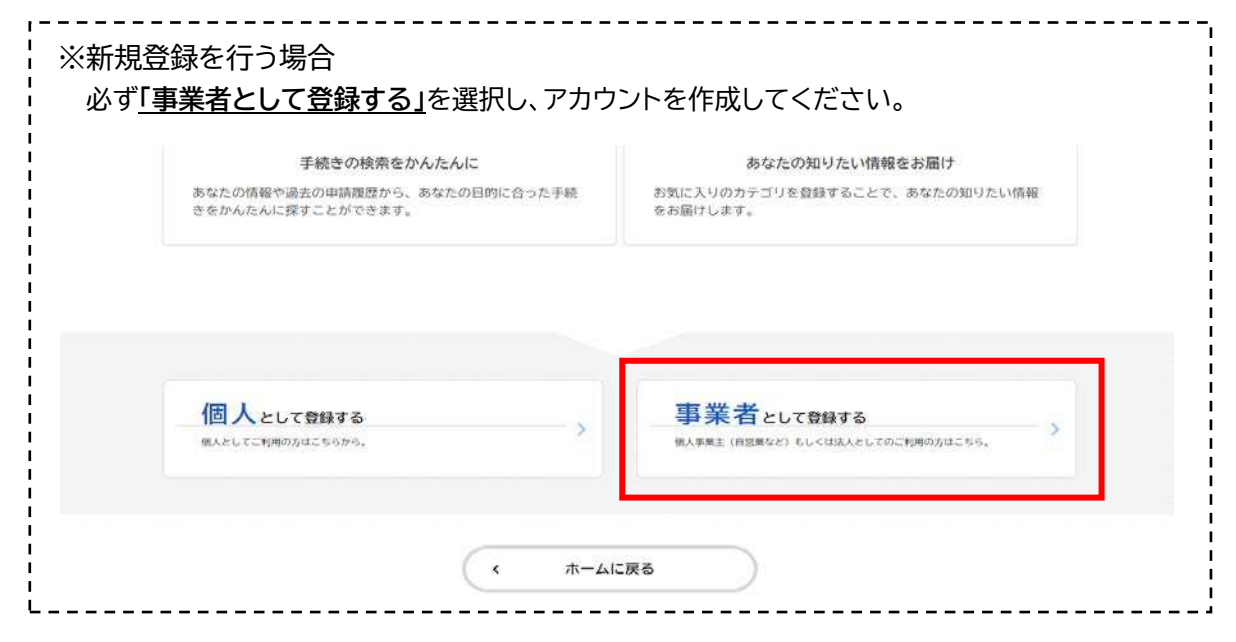

2. ①「手続き一覧 (事業者向け)」をクリックしてください。

②キーワード検索で「令和6年度 報奨金」と入力し、検索してください。
 ③手続き一覧に表示された項目をクリックし、手続きページへ進んでください。
 ※誤って別の手続きを選択しないようご注意願います。

| 6<br>n-4                                                           | 手続き一覧(個人向け)     手続き一覧(事業者向け)     ヘルプ ◎      よ                  | <<あるご質問 □ |
|--------------------------------------------------------------------|----------------------------------------------------------------|-----------|
| 🔋 申請できる手続き一覧                                                       |                                                                |           |
| キーワード検索           ②           令和6年度 報奨金                            | ↓ 手続き一覧(事業者向け)<br>検索 該当件数 】件 ② ◎ 条件をりす                         | セットして金杵表示 |
| <ul> <li>条件を指定して検索</li> <li>カテゴリ: 組織 利</li> <li>● 健康・福祉</li> </ul> | 【口座照会】令和6年度大阪府教<br>急・災害医療情報システムへの御<br>協力に対する報奨金に係る撮込口<br>座について |           |
| <ul> <li>● 生活・環境</li> <li>● 準備・世際・またペイロ</li> </ul>                 |                                                                |           |

## 3.「内容詳細」画面が表示されますので、内容をご確認の上スクロールし、「次へ進む」を

クリックしてください。

#### お問い合わせ先

健康医療部 保健医療室 医療対策課 メールによるお問い合わせ:⊠ 電話番号:0669449168

| $\subset$ | 次へ進む      | ,         | クリック |
|-----------|-----------|-----------|------|
| $\subset$ | ウィンドウを閉じる | $\supset$ | -    |

4. 表示される内容に沿って、必要事項を入力してください。

### 5. 画面下部「次へ進む」をクリックしてください。

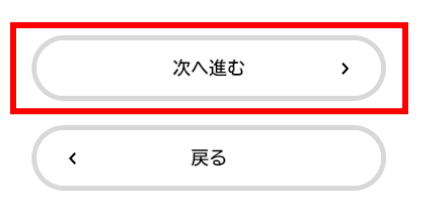

<u>6.申請内容を確認の上、「申請する」をクリックし、手続きを完了してください。</u> (<u>申請期限:令和6年8月26日(月)まで</u>)

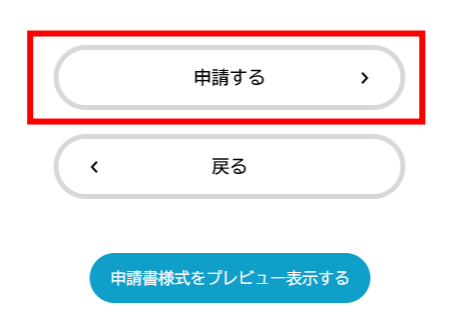

## お問い合わせ先

大阪府健康医療部保健医療室医療対策課救急・災害医療グループ TEL 06-6944-9168 (対応可能時間:平日の午前9時から午後6時まで)